# Устранение проблем с драйверами регистратора в Windows 10.

После очередного автоматического обновления Windows 10 драйвер регистратора УЗСП-2 может оказаться заблокированным системой, как не прошедший сертификацию. Сам по себе драйвер регистратора, это адаптированный стандартный системный драйвер USB Serial Converter, который windows 10 пытается исправить, удалив нужный драйвер регистратора. Решение: перепрограммировать регистратор УЗСП-2 для работы с стандартным драйвером USB Serial Converter.

Перепрограммирование микросхемы EEPROM в регистраторе производится с помощью программы FT\_Prog\_v3.6.88.402 (см. приложение). Или вы можете отправить регистратор к нам в г. Пермь, в адрес ООО «УРАЛИНТЕЛКОМ» любой транспортной компанией за наш счет.

ВНИМАНИЕ! С WINDOWS XP, 7, 8 если регистратор УЗСП-2 работает нормально, то драйвер обновлять не нужно. Проблема может возникнуть с некоторыми последними обновлениями windows 10 (а может и не возникнуть)и эта инструкция описывает вариант ее решения.

При самостоятельного решения проблемы с драйвером в Windows10, нужно произвести действия по ниже приведенным шагам:

ШАГ-1. Установите на ПК (к которому подключается регистратор) программу «FT\_Prog\_v3.6.88.402» для перезаписи EEPROM. (см. вложение). Внимание! Программа должна быть актуальной, например версией v3.6.88.402

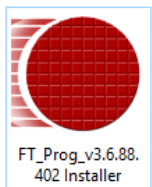

#### ШАГ-2. Обновление драйвера (на ПК с которым работает регистратор УЗСП-2»). Регистратор УЗСП-2 должен быть подключен к ПК:

Зайти в Диспетчер устройств, если напротив ранее установленного драйвера Registrator UIC есть желтый знак «внимание», то нужно вручную обновить драйвер (клик правой кнопкой мыши):

| 📇 Диспетчер устройств                                                                                                    | — | $\times$ |
|----------------------------------------------------------------------------------------------------|---|----------|
| Файл Действие Вид Справка                                                                                                    |   |          |
| ⇐ ➡   📰   📴   🔢 🖬   💻   💺 🗙 🕒                                                                                                    |   |          |
| <ul> <li>Electronic</li> <li>Bluetooth</li> <li>Intel(R) Wireless Bluetooth(R)</li> <li>Ayдиовходы и аудиовыходы</li> <li>Bидеоадантеры</li> <li>Дисковые устройства</li> <li>Дисковые устройства</li> <li>Apyrue устройства</li> <li>Registrator UIC</li> <li>Agsycobie, игровы</li> <li>Knaвиатуры</li> <li>Клавиатуры</li> <li>Контроллеры IDE</li> <li>Контроллеры USB</li> <li>Контроллеры SB</li> <li>Свойства</li> <li>Контроллеры запоминающих устройств</li> <li>Контроллеры запоминающих устройства</li> <li>Mohuropi</li> <li>Mohuropi</li> </ul> |   | <        |
| > П Процессоры                                                                                                    |   | ~        |
| Запуск мастера обновления драйверов для выделенного устройства.                                                                                                    |   |          |

Выбрать «Установка драйвера вручную»:

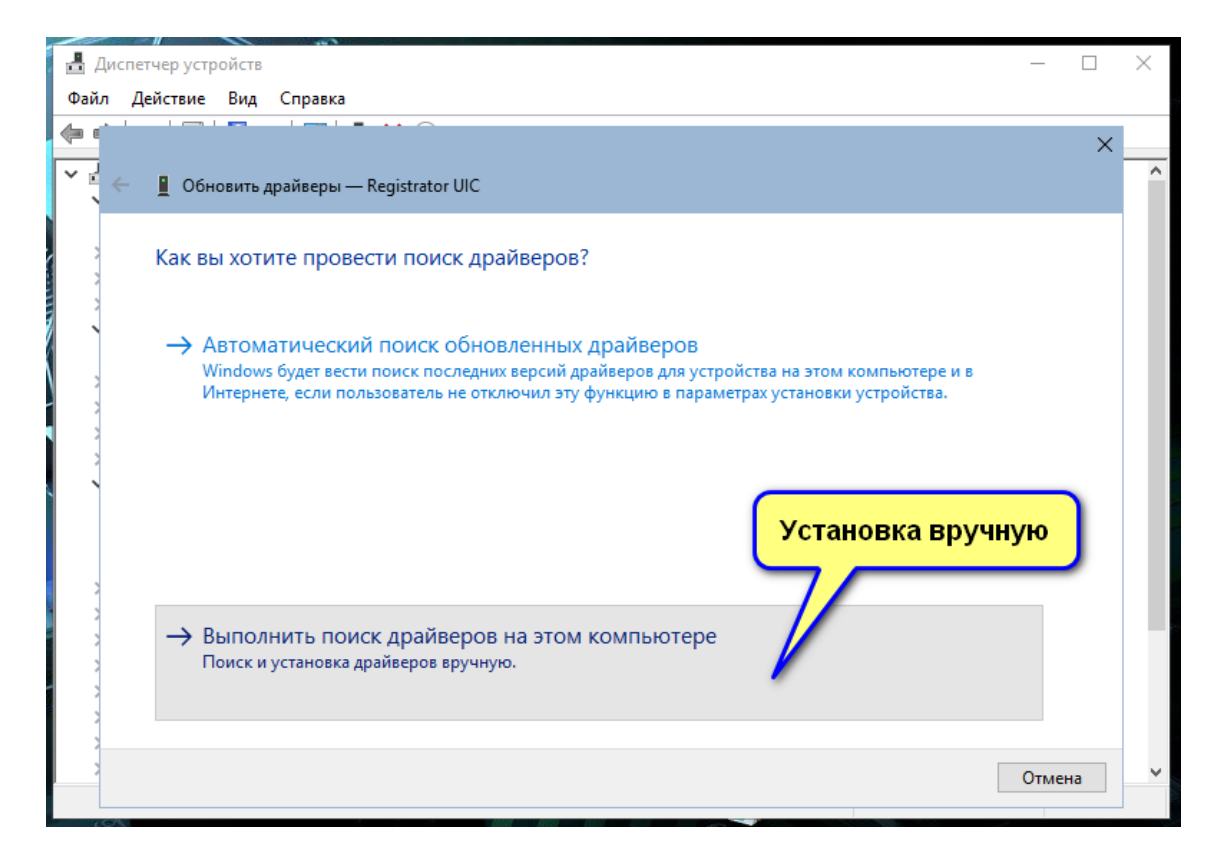

#### Далее

|   |                                            | ×            |
|---|--------------------------------------------|--------------|
| + | 📕 Обновить драйверы — Registrator UIC      |              |
|   |                                            |              |
|   | Выберите тип устройства из списка.         |              |
|   |                                            |              |
|   | Стандартные типы оборудования:             |              |
|   | Показать все устройства                    | ^            |
|   | 🚯 Bluetooth                                |              |
|   | 🔐 DVD-дисководы и дисководы компакт-дисков |              |
|   | 🚍 IEEE 1394 и SCSI-принтеры                |              |
|   | 🖵 Intel® Power Sharing Manager             |              |
|   | 🏺 libusbK Usb Devices                      |              |
|   | Redia Center Extenders                     |              |
|   | MTD-устройства                             |              |
|   | NALDevice                                  |              |
|   | Rerception Simulation Controllers          |              |
|   | 🏹 POS Barcode Scanner                      |              |
|   | 🛲 POS Cash Drawer                          | ~            |
|   |                                            |              |
|   |                                            |              |
|   |                                            | Далее        |
|   |                                            |              |
|   |                                            | Далее Отмена |

Выбрать установку с диска.

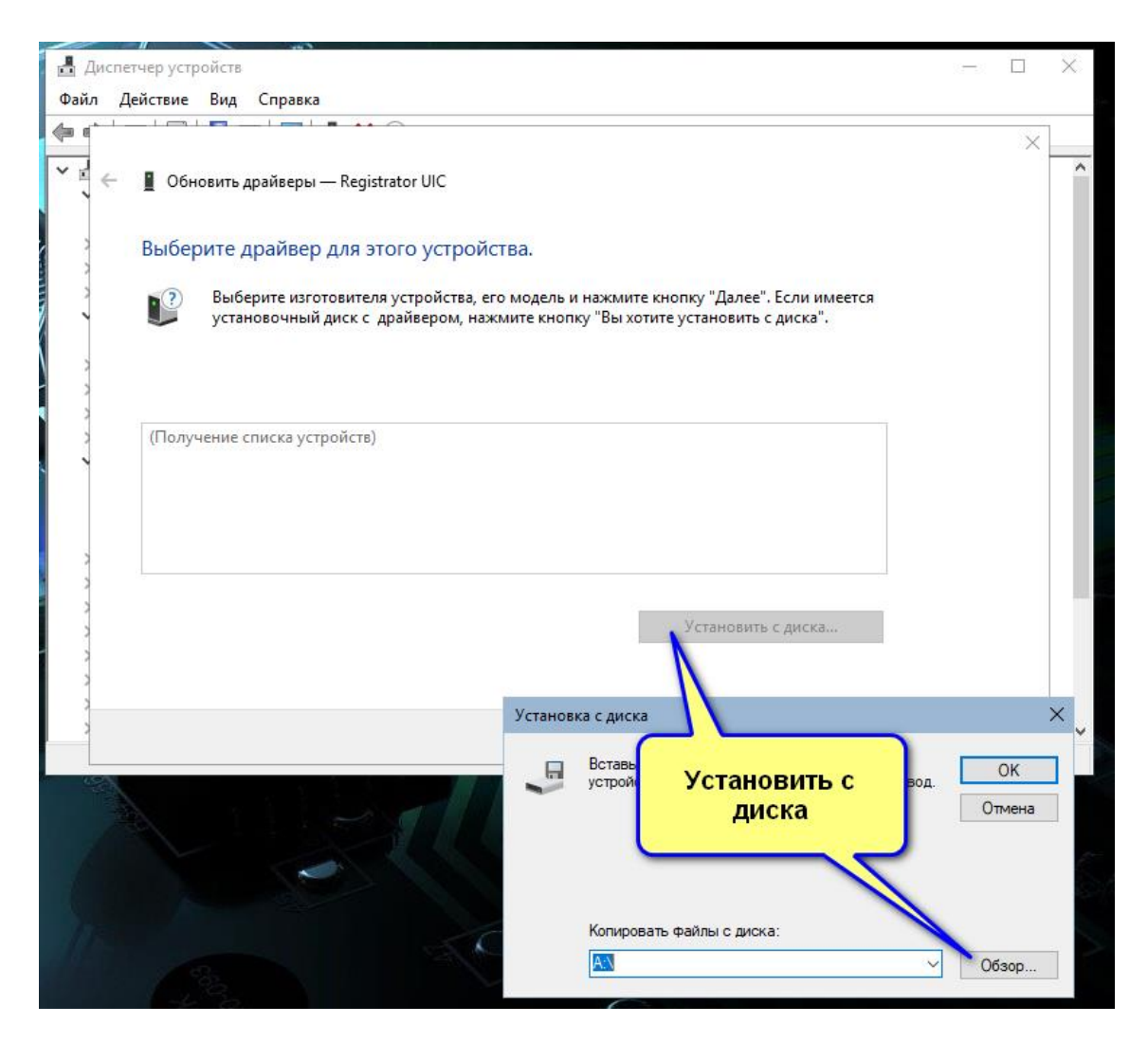

Кнопкой «Обзор» зайти в папку «Драйвер WIN10», где находится эта инструкция, и затем в папке «ДРАЙВЕР» найти файл **ftdibus** 

| ил деиствие вид ст  |                                                                                                    |                            |                              |                  |         |
|---------------------|----------------------------------------------------------------------------------------------------|----------------------------|------------------------------|------------------|---------|
|                     | 💯   🖡 🗙 🕀                                                                                                    |                            |                              |                  | ×       |
| 👌 🔶 📱 Обновить драй | іверы — USB Serial Conv                                                                                                    | /erter                     |                              |                  |         |
| 2                   |                                                                                                    |                            |                              |                  |         |
| выберите дра        | йвер для этого уст                                                                                                    | гройства.                  |                              |                  |         |
| )<br>Puifenur       |                                                                                                    |                            | re vuence "Aspec" Econ       |                  |         |
| установо            | Установка с лиска                                                                                                    | . тва, его модель и нажмит | екнопку далее. Если          | X                |         |
| 3                   |                                                                                                    |                            |                              | ~                |         |
| 3                   | П Поиск фаила                                                                                                    | 1                          |                              |                  |         |
|                     | Папка                                                                                                    | ДРАЙВЕР                    | Ý                            | G 👂 📂 🛄 🕇        |         |
| Изготовитель        | 1                                                                                                    | Имя                        | ^                            | Дата изменения   | Тип     |
| EIZO                | <b>X</b>                                                                                                    | amd64                      |                              | 12.11.2018 12:39 | Папка с |
| Forward             | Быстрый доступ                                                                                                    | i386                       |                              | 12.11.2018 12:39 | Папка с |
| FTDI                |                                                                                                    | Static                     |                              | 12.11.2018 12:39 | Папка с |
| FuiiFilm            | and the second second s | 🚡 ftdibus ү                |                              | 19.09.2017 16:46 | Сведени |
|                     | Рабочий стол                                                                                                    | a ftdiport                 | Тип: Сведения дл             | я установки 46   | Сведени |
| ; 📮 Драйвер име     | e                                                                                                    |                            | Размер: 25,2 КБ              | 10 00 0017 15 15 |         |
| Сведения о п        | од                                                                                                    |                            | Дата изменения:              | 19.09.2017 16:46 |         |
| 2                   | БИОЛИОТЕКИ                                                                                                    |                            |                              | <b>_</b>         |         |
| 1                   |                                                                                                    |                            |                              |                  |         |
|                     | Этот компьютер                                                                                                    | E                          | ЗЫБРАТЬ                      |                  |         |
|                     |                                                                                                    |                            |                              | J                |         |
|                     |                                                                                                    |                            |                              |                  |         |
|                     | Сеть                                                                                                    |                            |                              |                  |         |
|                     |                                                                                                    | <                          |                              |                  |         |
|                     |                                                                                                    | 14                         |                              |                  | 0       |
|                     |                                                                                                    | Имя файла: ftdibus         |                              | ~                | Открыть |
|                     |                                                                                                    | Тип файлов: Соолог         | use and upper upper the infl |                  | 0       |

Выбрать файл "ftdibus". Открыть.

Из открывшегося списка выбрать "USB Serial Converter"

| 🛃 Диспетчер устройств                                                                                                    | _    |    | $\times$ |
|----------------------------------------------------------------------------------------------------|------|----|----------|
| Файл Действие Вид Справка                                                                                                    |      |    |          |
|                                                                                                    |      |    |          |
| <mark>.▼</mark> ₽                                                                                                    |      | ×  | ^        |
| 🗧 📕 Обновить драйверы — USB Serial Converter                                                                                                    |      |    |          |
| Выберите драйвер для этого устройства.                                                                                                    |      |    |          |
| Выберите изготовителя устройства, его модель и нажмите кнопку "Далее". Если имеется<br>установочный диск с драйвером, нажмите кнопку "Вы хотите установить с диска". |      |    |          |
|                                                                                                    |      |    |          |
| Модель                                                                                                    |      |    |          |
| FT4222H Mode 3 Device                                                                                                    |      |    |          |
| I UMFT4222PROG                                                                                                    |      |    |          |
|                                                                                                    |      |    |          |
|                                                                                                    |      |    |          |
| Драйвер имеет цифровую подсть. Установить с диска                                                                                                    |      |    |          |
| Сведения о подписывании драиверт                                                                                                    |      |    |          |
| Выбрать                                                                                                    |      |    |          |
| Далее                                                                                                    | Отме | на | ~        |
|                                                                                                    |      |    |          |

Согласиться с предупреждением:

|   | 🛃 Диспетчер устройств                                                                                                    | _     |                                         | $\times$ |
|---|----------------------------------------------------------------------------------------------------|-------|-----------------------------------------|----------|
|   | Файл Действие Вид Справка                                                                                                    |       |                                         |          |
|   | (≠ ⇒) 📧 🗐 🔽 🗊 🖳 🖳 💺 🏵                                                                                                    |       |                                         |          |
|   | V 🛃 Сбновить драйверы — USB Serial Converter                                                                                                    |       | ×                                       | ^        |
|   | Выберите драйвер для этого устройства.                                                                                                    |       |                                         |          |
| 1 | Выберите изготовителя устройства, его модель и нажмите кнопку "Далее". Если имеется<br>установочный диск с драйвером, нажмите кнопку "Вы хотите установить с диска".                                                                                                    |       |                                         |          |
|   | Модель<br>G FT4222H Mode 3 Device<br>UMFT4222PROG<br>UMFTPD3A Programming Board<br>USB Serial Converter                                                                                                    |       |                                         |          |
|   | Драйвер имеет цифровую подпись.     Сведения о подписывании драйверов     Установить с диска                                                                                                    |       |                                         |          |
|   | Далее                                                                                                    | Отмен | a                                       | *        |
|   | Предупреждение при обновлении драйвера 🛛 🕹                                                                                                    |       |                                         |          |
|   | Установка этого драйвера устройства не рекомендуется,<br>так как Windows не может проверить его совместимость с<br>программным обеспечением. Если этот драйвер<br>несовместим, ваше оборудование не будет работать<br>правильно, и компьютер либо полностью не сможет<br>работать, либо будет работать нестабильно. Вы хотите<br>продолжить установку этого драйвера?<br>Выбрать Да Нет |       | all all all all all all all all all all |          |

### ШАГ.3 Очищаем память FTDI регистратора.

Запустить программу «FT\_Prog» (должна быть предварительно установлена, регистратор УЗСП-2 должен быть подключен к ПК). Внимание! Программа должна быть актуальной, например версией v3.6.88.402

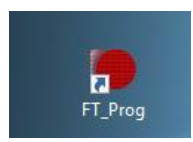

В открывшемся окне нажать кнопку «Сканировать».

| EEPROM       VICES         FILE       DEVICES         Help       Image: Second second se                                    |
|----------------------------------------------------------------------------------------------------|
| FILE       DEVICES       HELP         Image: Image: I |
| □         □         □         □         ●           Device Tree         Property         Value                                                                                                    |
| Device Tree Property Value                                                                                                    |
| СКАНИРОВАТЬ<br>Property                                                                                                    |
| Device Output                                                                                                    |
|                                                                                                    |

После сканирования выбрать найденное устройство (подключенный регистратор УЗСП-2 с встроенной FTDI), щелкнув правой кнопкой мыши. В открывшемся окне выбрать пункт «Erase Device» (Очистить устройство).

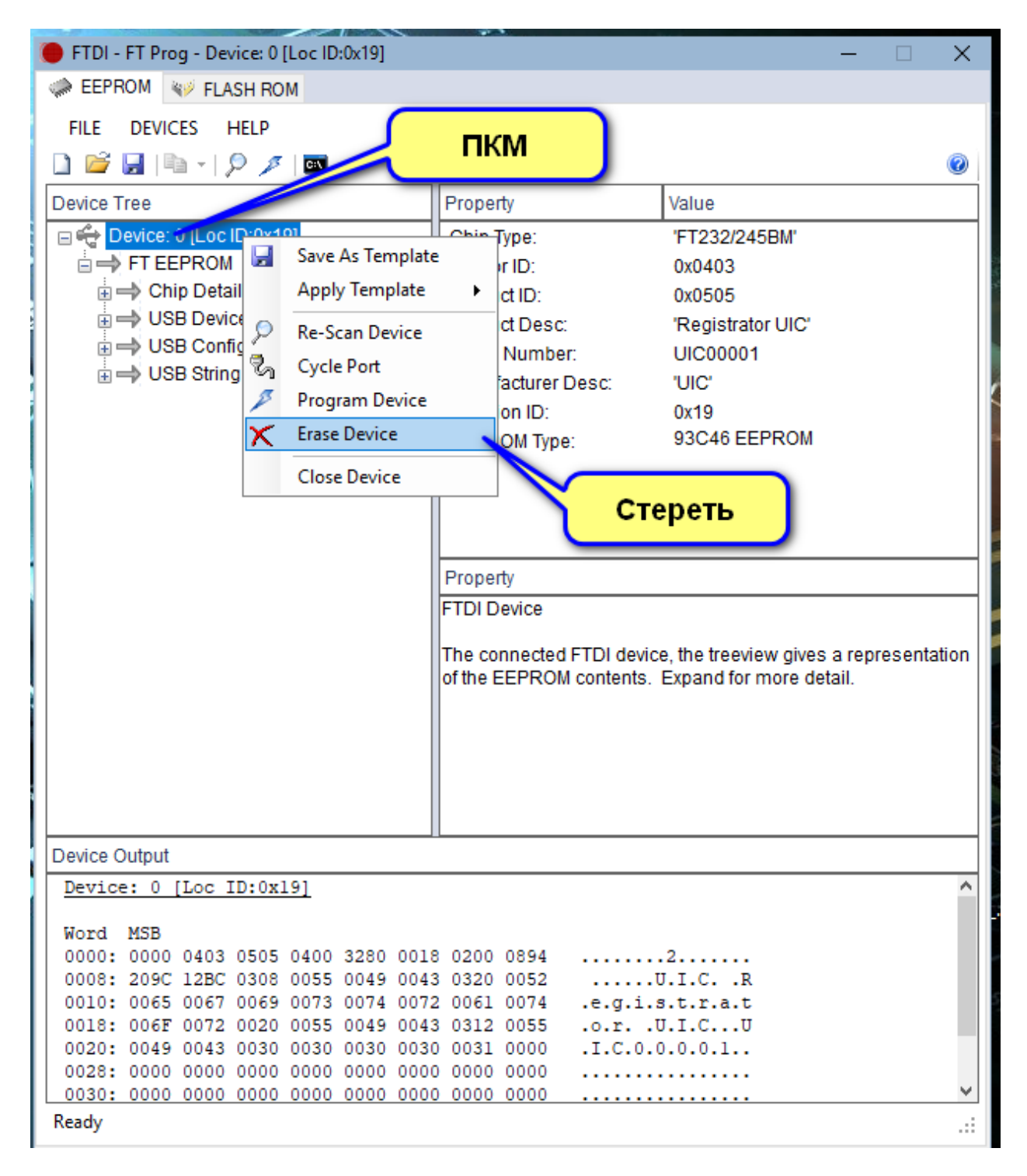

Далее, в предупреждении нажать «Выход».

| FTDI - FT Prog - Device: 0 [Loc ID:0x19] |                                                          |                                 | - 🗆 | $\times$ |
|------------------------------------------|----------------------------------------------------------|---------------------------------|-----|----------|
| CALL ROM                                 |                                                          |                                 |     |          |
| FILE DEVICES HELP                        |                                                          |                                 |     |          |
| 🗋 😂 🛃 i 🖻 - i 👂 🗡 i 📼                    |                                                          |                                 |     | 0        |
| Device Tree                              | Property                                                 | Value                           |     |          |
|                                          |                                                          |                                 |     |          |
|                                          |                                                          |                                 |     |          |
|                                          |                                                          |                                 |     |          |
|                                          |                                                          |                                 |     |          |
|                                          |                                                          |                                 |     |          |
| · · · · · · · · · · · · · · · · · · ·    |                                                          |                                 |     |          |
| FTDI - FT Prog - Device: 0 [Lo           | oc ID:0x19]                                              | ×                               |     |          |
| Необрабатываем кнопки "Продолж           | ое исключение в приложении<br>ить" приложение проигнории | и. При нажатии<br>оveт ошибку и |     |          |
| попытается прод                          | олжить работу. При нажатии<br>едленно завершит работу.   | кнопки "Выход"                  |     |          |
| Инлекс за преле                          | ами лиапазона. Инлекс лол                                | кен быть                        |     |          |
| положительным                            | ислом, а его размер не доля                              | кен превышать                   |     |          |
| Имя параметра: і                         | ndex.                                                    |                                 |     |          |
| - Свеления                               | Продолжить                                               | Выход                           |     |          |
| Coodenna                                 | Продолжить                                               |                                 |     |          |
|                                          |                                                          |                                 |     |          |
|                                          |                                                          |                                 |     |          |
| Device Output                            |                                                          |                                 |     |          |
|                                          |                                                          | BUNGE                           |     |          |
|                                          |                                                          | выход                           |     |          |
|                                          |                                                          |                                 |     |          |
|                                          |                                                          |                                 |     |          |
|                                          |                                                          |                                 |     |          |
|                                          |                                                          |                                 |     |          |
| Erasing Device: 0 [Loc ID:0x19]          |                                                          |                                 |     | .::      |

Программа «FT\_Prog» при этом закроется.

# ШАГ 4. Перепрограммируем FTDI регистратора для работы с штатным драйвером USB Serial Converter OC Windos 10.

 $\times$ 🔴 FTDI - FT\_Prog \_ REPROM W FLASH ROM FILE DEVICES HELP 🗋 💕 🛃 | 🖻 - | 🧏 🥕 | 🏧 0 Device Tree Property Value СКАНИРОВАТЬ Property Device Output Ready ..:

Снова запустить программу «FT\_Prog», и произвести сканирование

Далее, действовать по ниже приведенным рисункам:

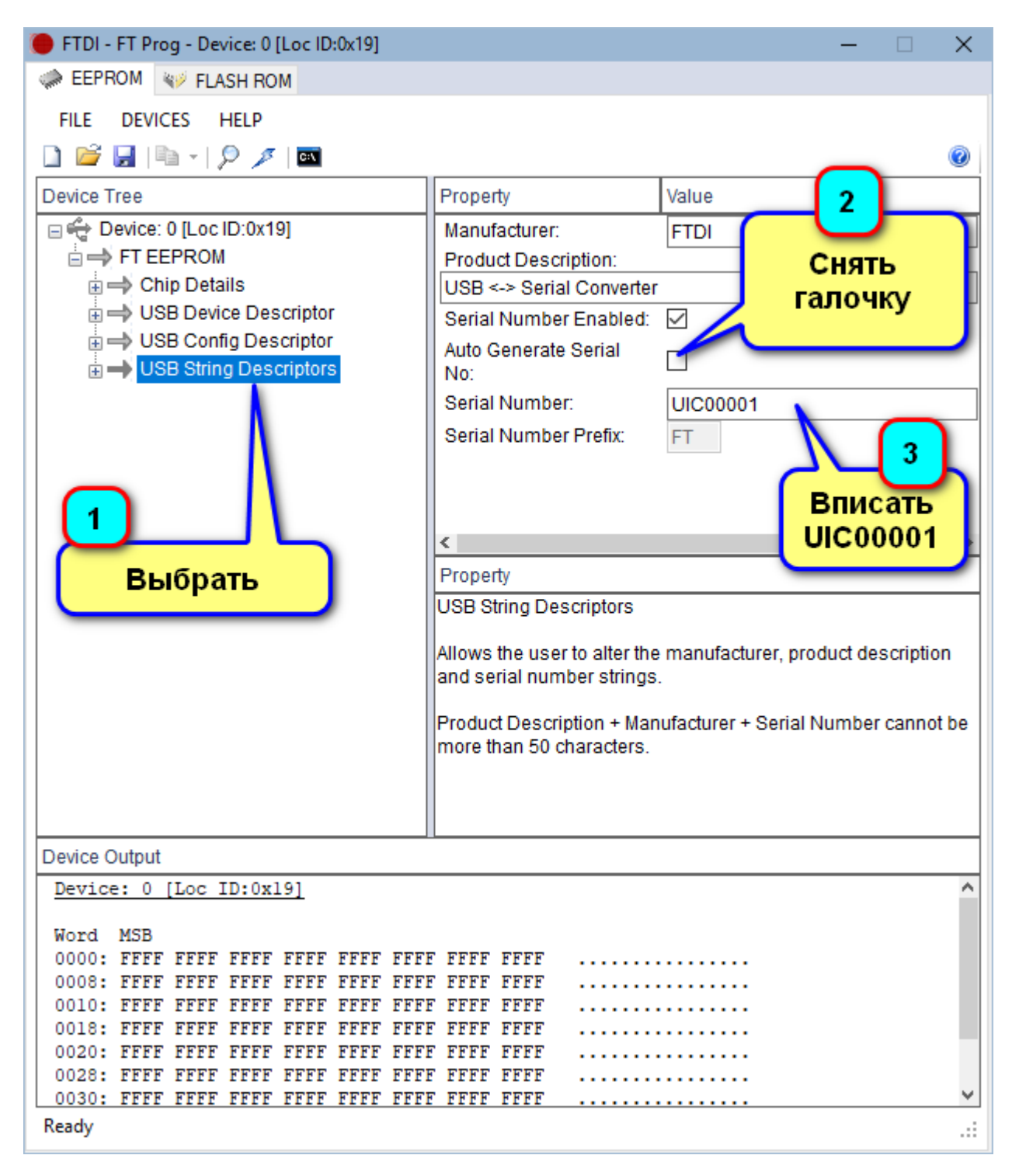

Запрограммировать FTDI с новыми параметрами:

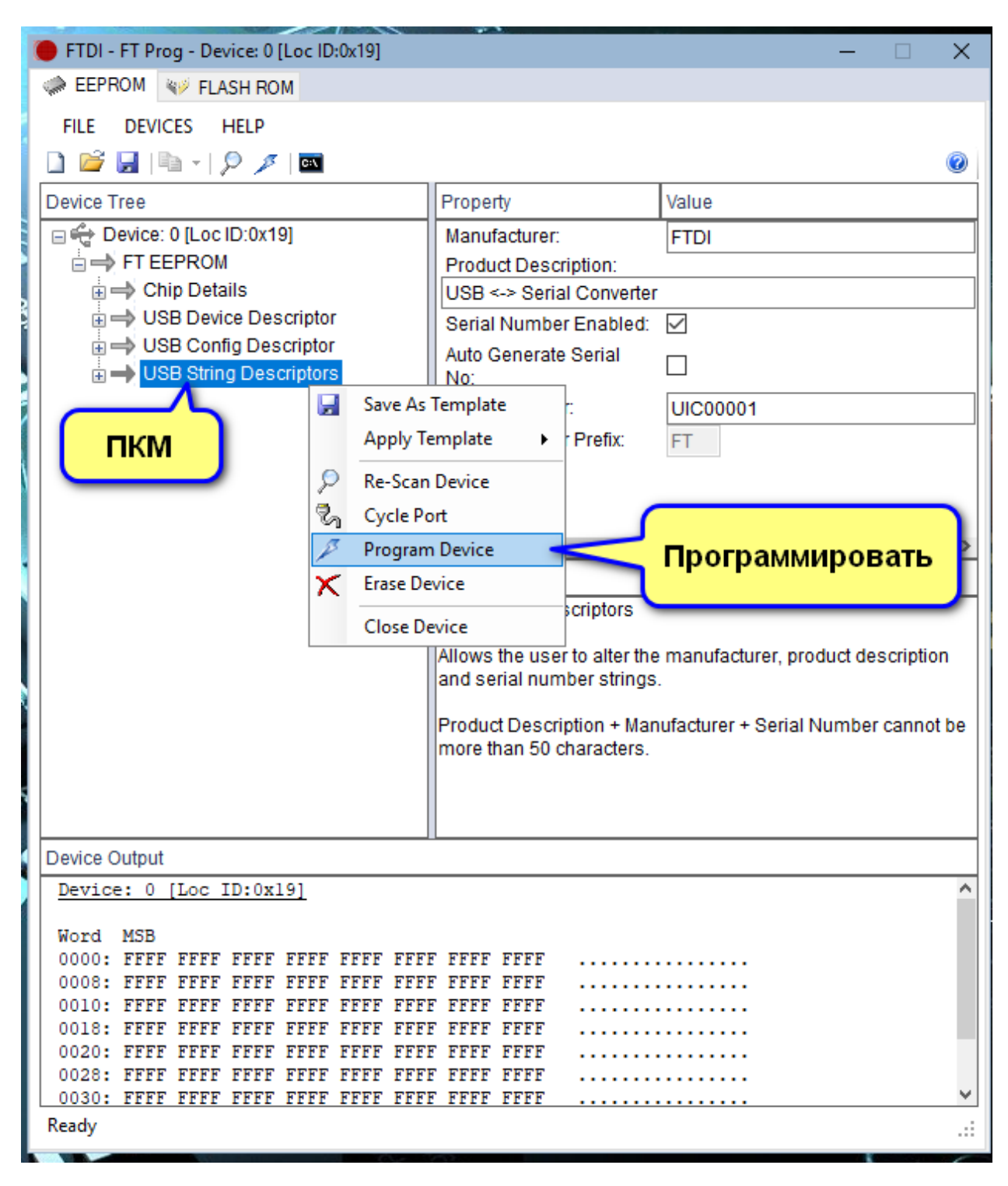

После программирования выйти из программы «FT\_Prog».

#### ШАГ 5. Обновление устройства.

Отключить USB кабель Регистратора от USB порта ПК, и через 3 сек. Снова подключить.

В системе регистратор должен определиться как USB Serial Converter (уже не как Registrator UIC)

После проведенных действий устройство должно восстановить свою функциональность в полном объеме. Работа с регистратором проводится через программу PWR.exe

## Техподдержка: ООО «УРАЛИНТЕЛКОМ» г. Пермь. тел. (342) 258-10-30 uralintelcom@yandex.ru